# stRAinMAN

### **RJ ANGEL**

rossangelsoftware@gmail.com

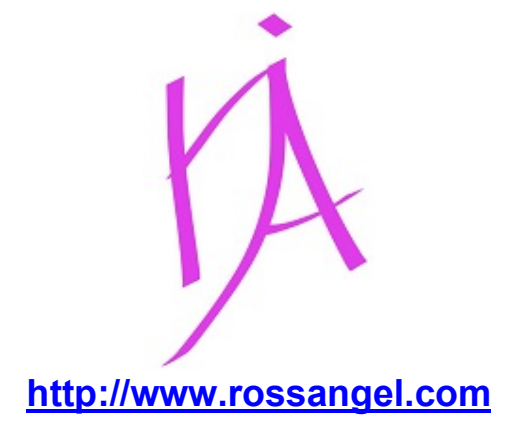

stRAinMAN is a computer program written for Windows operating systems to calculate strains from changes in Raman (or other phonon) mode wavenumbers, and vice-versa, using the concept of the phonon-mode Grüneisen tensor.

Details of the theory are provided in the manuscript provided in this distribution. This document provides a brief set of instructions for using the program.

stRAinMAN is currently supplied on a non-commercial basis. Therefore, you must acknowledge of the use of the program when you publish results that have been obtained with it. Relevant literature is:

- Program: Angel RJ, Murri M, Mihailova B, Alvaro M (2019) Stress, strain and Raman shifts. Zeitschrift für Kristallographie, 234, 129-140. Open access. doi:10.1515/zkri-2018-2112
- Grüneisen tensor components for quartz: Murri M, Alvaro M, Angel RJ, Prencipe M, Mihailova BD (2019) The effects of non-hydrostatic stress on the structure and properties of alpha-quartz. Physics and Chemistry of Minerals 46:487-499 doi:10.1007/s00269-018-01018-6
- Grüneisen tensor components for zircon: Stangarone C, Angel R, Prencipe M, Campomenosi N, Mihailova BD, Alvaro M (2019) Measurement of strains in zircon inclusions by Raman spectroscopy. European Journal of Mineralogy 31:685-694 doi:10.1127/ejm/2019/0031-2860
- Grüneisen tensor components for rutile: Musiyachenko KA, Murri M, Prencipe M, Angel RJ, Alvaro M (2021) A Grüneisen tensor for rutile and its application to host-inclusion systems. Amer Min 106:1586-1595. doi:10.2138/am-2021-7618

Strains of inclusions calculated with stRAinMAN can be used to calculate entrapment conditions with the EntraPT software at <u>www.mineralogylab.com/software/entrapt/</u>. Examples of how to use both programs have been published in:

- Bonazzi M, Tumiati S, Thomas J, Angel RJ, Alvaro M (2019) Assessment of the reliability of elastic geobarometry with quartz inclusions. Lithos 350-351:105201 doi:10.1016/j.lithos.2019.105201
- Gilio M, Angel RJ, Alvaro M (2021) Elastic geobarometry: how to work with residual inclusion strains and pressures. Amer Min 106:1530-1533 doi:10.2138/am-2021-7928
- Gilio M, Scambelluri M, Angel RJ, Alvaro M (2022) The contribution of elastic geobarometry to the debate on HP versus UHP metamorphism. Journal of Metamorphic Geology 40:229-242 doi:10.1111/jmg.12625 Open access.

#### DISCLAIMER

While we try to ensure that stRAinMAN software is free of bugs and errors, people use it at their own risk. We cannot accept any responsibility whatsoever for either incorrect results or for any physical, mental or other damage arising from use of this software, nor from errors in this documentation.

If you think you have found a bug, please send us complete details including input and log files.

### Version news

The stRAinMAN software was originally released in August 2018.

The current version is v2.03, released in Spring 2022. The calculations of strains from mode shifts and vice-versa remain unchanged, and users of the new version should get the same results as from the previous release (v2.0) of October 2019. In version 2.03 the following changes have been made:

- The format of the results to the output window and to the log file have been changed, to remove format overflows and to make the output easier to read. A complete set of results is always available in the log file.
- The GUI now appears correctly when the scaling of the display in Windows is changed from 100%.
- The inactive 'programs' tab has been removed from the GUI.

#### Changes made in v2.0 (released October 2019):

- New features:
  - Input and output boxes for strains now support more decimal places.
  - Output window has been changed so that you see all of the recent output from the program in a single scrolling window, independent of the tab in which you are working.
  - This has enabled better logging of output to the log file.
  - More information is provided in the output from calculations.
  - Uncertainties of the peak shifts can be put in the peak-shift data file, and they will be used to weight the least-squares determination of strains.
  - The peak-shift data file can have missing values
  - Comments or labels can be added to each datum in the peak-shift data file, and they will be added to the output of the calculated strains.
  - Tabs and illegal characters in peak-shift data files are now ignored by the program.
- Bug fixes:
  - Corrected bug that made the weighted-chi-squared value incorrect from least-squares to determine strains from input shifts.
  - Fixed bug in opening log file.
  - Fixed incomplete resetting of input strain boxes in the calc\_shifts tab when a new cif was read in.

### **Getting started**

First read the paper in Zeitschrift für Kristallographie that describes the theory and methods. It is open access and can be found with the doi: 10.1515/zkri-2018-2112. A copy is included in this distribution.

Then follow this worked example, using the files for quartz provided in the distribution package. The example files and this manual are installed in the folder c:\program files\strainman\examples

We recommend copying all of the files from this folder to a folder under your own  $\mbox{\sc my}$  documents

Start the program. You should see this:

| tRAinMAN: version 2.03 of 3-March-2022          |         |        |      |      | 03960 |
|-------------------------------------------------|---------|--------|------|------|-------|
| ad Gruenesien Calc Strains Calc Shifts Settings | ] Info] |        |      |      |       |
| Here you load in the Cryanopian perometers for  | madaa   |        |      |      |       |
| Gruenesien File                                 | moues   |        |      |      |       |
| File name: No file loaded                       |         | Select | File |      |       |
| File title:                                     |         |        |      |      |       |
|                                                 |         |        |      | <br> |       |
|                                                 |         |        |      |      |       |
|                                                 |         |        |      |      |       |
|                                                 |         |        |      |      |       |
|                                                 |         |        |      |      |       |
|                                                 |         |        |      |      |       |
|                                                 |         |        |      |      |       |
|                                                 |         |        |      |      |       |
|                                                 |         |        |      |      |       |
|                                                 |         |        |      |      |       |
|                                                 |         |        |      |      |       |
|                                                 |         |        |      |      |       |
|                                                 |         |        |      |      |       |
|                                                 |         |        |      |      |       |
|                                                 |         |        |      |      |       |
|                                                 |         |        |      |      |       |
|                                                 |         |        |      |      |       |
|                                                 |         |        |      |      |       |
|                                                 |         |        |      |      |       |
|                                                 |         |        |      |      |       |
|                                                 |         |        |      |      |       |
|                                                 |         |        |      |      |       |
|                                                 |         |        |      |      |       |
| 3                                               |         |        |      |      |       |

The Settings Tab allows you to modify a few aspects of the display, and to open a log file. The log file allows you to keep a permanent record of the calculations that you do in the program.

Tabs for calculations only become active when the necessary information about the mode Grüneisen parameters have been loaded to the program. These are loaded from a file via a file browser launched from the *Load Grueneisen* tab.

Click on the Select File button and use the file browser to navigate to the example files.

Open the file quartz\_gtensor.cif. Information from the file will be listed in the GUI:

|                                                                                                    | uenesier                                                                                                    | Calc                                                                                                    | Strains   Calc S                                               | hifts Settings Inf                                    | 0                      |               |             |          |        |            |
|----------------------------------------------------------------------------------------------------|----------------------------------------------------------------------------------------------------|----------------------------------------------------------------------------------------------------|----------------------------------------------------------------|-------------------------------------------------------|------------------------|---------------|-------------|----------|--------|------------|
|                                                                                                    |                                                                                                    |                                                                                                    |                                                                |                                                       |                        |               |             |          |        |            |
| Here                                                                                                    | e you loa                                                                                                    | d in the                                                                                                    | Gruenesien pa                                                  | arameters for mo                                      | des                    |               |             |          |        |            |
| r G                                                                                                    | iruenesie                                                                                                    | n File                                                                                                    |                                                                |                                                       |                        |               |             |          |        |            |
|                                                                                                    | Tile nome                                                                                                    |                                                                                                    | auarta atonao                                                  | v oif                                                 |                        | Select File   | -1          |          |        |            |
| l l                                                                                                    | ne name                                                                                                    | 1.                                                                                                    | quariz_giensoi                                                 | r.cii                                                 |                        | Selectrile    |             |          |        |            |
| F                                                                                                    | File title:                                                                                                    |                                                                                                    | 'alpha-quartz'                                                 |                                                       |                        |               |             |          |        |            |
| uccessfu<br>amed C:                                                                                                    | ally ope                                                                                                    | ned f                                                                                                    | ile with Rama<br>L\Documents\R                                 | n Grunesien pa<br>JA Software\st                      | rameters<br>RAinMAN\te | sts\March2022 | \guartz gte | nsor.cif |        |            |
|                                                                                                    |                                                                                                    |                                                                                                    |                                                                |                                                       |                        |               |             |          |        |            |
| ne file                                                                                                    | name is                                                                                                    | *****<br>: qua                                                                                                    | rtz_gtensor.c<br>list: 'alpha-                                 | ****Grueneisen<br>rif<br>-martz'                      | file Load              | ed *********  | *******     | *****    | ****** | *          |
| ne file<br>ne name<br>ne cryst                                                                                                    | name is<br>of the<br>tal syst                                                                                                    | *****<br>: qua<br>mode<br>em is                                                                                                    | rtz_gtensor.c<br>list: 'alpha-<br>: trigonal                   | ****Grueneisen<br>mif<br>guartz'                      | file Load              | ed *********  | *****       | ******   | ****** | *          |
| he file<br>he name<br>he cryst<br>he refer                                                                                                    | name is<br>of the<br>tal syst                                                                                                    | *****<br>: qua<br>mode<br>em is<br>venum                                                                                            | rtz_gtensor.c<br>list: 'alpha-<br>: trigonal<br>per and Gruen  | ****Grueneisen<br>nif<br>quartz'<br>neisen tensor c   | file Load              | ed *********  | *****       | *****    | ****   | *          |
| he file<br>he name<br>he cryst<br>he refer<br>w0                                                                                                    | name is<br>of the<br>tal syst<br>rence wa                                                                                           | *****<br>: qua<br>mode<br>em is<br>venum<br>q3                                                                                      | rtz_gtensor.c<br>list: 'alpha-<br>: trigonal<br>per and Gruen  | *****Grueneisen<br>cif<br>-quartz*<br>neisen tensor c | file Load              | ed *********  | *****       | ******   | *****  | *          |
| ue file<br>le name<br>le cryst<br>le refer<br>w0<br>464.80                                                                                                    | name is<br>of the<br>tal syst<br>rence wa<br>gl<br>0.60                                                                             | *****<br>mode<br>em is<br>venum<br>g3<br>1.19                                                                                       | rtz_gtensor.c<br>list: 'alpha-<br>: trigonal<br>per and Gruen  | ****Grueneisen<br>nif<br>-quartz'<br>neisen tensor c  | file Load              | ed *********  | *****       | *****    | ****** | 1000<br>20 |
| w0<br>464.80<br>695.60                                                                                                    | name is<br>of the<br>tal syst<br>rence wa<br>g1<br>0.60<br>0.51                                                                     | *****<br>mode<br>em is<br>venum<br>g3<br>1.19<br>0.36                                                                               | rtz_gtensor.c<br>list: 'alpha-<br>: trigonal<br>cer and Gruen  | *****Grueneisen<br>tif<br>quartz*<br>Neisen tensor c  | file Load              | ed *********  | *****       | ****     | ****** |            |
| w file<br>te file<br>te name<br>te cryst<br>w0<br>464.80<br>695.60<br>207.30                                                                                       | name is<br>of the<br>tal syst<br>rence wa<br>gl<br>0.60<br>0.51<br>3.64                                                             | : qua<br>mode<br>em is<br>venum<br>g3<br>1.19<br>0.36<br>5.25                                                                       | rtz_gtensor.c<br>List: 'alpha-<br>: trigonal<br>cer and Gruen  | ****Grueneisen<br>nif<br>-quartz*<br>Neisen tensor c  | file Load              | are:          | *****       | ****     | ****   |            |
| w0<br>464.80<br>207.30<br>796.70                                                                                                    | name is<br>of the<br>tal syst<br>rence wa<br>gl<br>0.60<br>0.51<br>3.64<br>0.32                                                     | *****<br>mode<br>em is<br>venum<br>g3<br>1.19<br>0.36<br>5.25<br>0.73                                                               | rtz_gtensor.c<br>list: 'alpha-<br>: trigonal<br>oper and Gruen | ****Grueneisen<br>rif<br>rquarts'<br>weisen tensor c  | file Load              | ed *********  |             | *****    | ****   | *          |
| <pre>******* e file e name e cryst w0 464.80 695.60 207.30 796.70 1066.5 128 128</pre>                                                                             | name is<br>of the<br>tal syst<br>rence Wa<br>0.60<br>0.51<br>3.64<br>0.32<br>02<br>1.21                                             | *****<br>mode<br>em is<br>venum<br>g3<br>1.19<br>0.36<br>5.25<br>0.73<br>0.36                                                       | rtz_gtensor.c<br>list: 'alpha-<br>: trigonal<br>ber and Gruen  | *****Grueneisen<br>wif<br>guartz*                     | file Load              | are:          |             | *****    | ****   | *          |
| ue file<br>e name<br>e cryst<br>w0<br>464.80<br>695.60<br>796.70<br>1066.5<br>128.10<br>264.30                                                                     | name is<br>of the<br>tal syst<br>rence wa<br>gl<br>0.60<br>0.51<br>3.64<br>0.32<br>02<br>1.21<br>0.57                               | : qua<br>mode<br>em is<br>venum<br>g3<br>1.19<br>0.36<br>5.25<br>0.36<br>2.69<br>0.77                                               | rtz_gtensor.c<br>list: 'alpha-<br>: trigonal<br>per and Gruen  | *****Grueneisen<br>nif<br>quartz *                    | file Load              | are:          | *****       | *****    | ****   | *          |
| ue file<br>te name<br>te cryst<br>w0<br>464.80<br>695.60<br>207.30<br>796.70<br>1066.5<br>128.10<br>264.30<br>355.70                                               | name is<br>of the<br>tal syst<br>cence wa<br>gl<br>0.60<br>0.51<br>3.64<br>0.51<br>3.64<br>0.2<br>1.21<br>0.57<br>31                | : qua<br>mode<br>em is<br>venum<br>g3<br>1.19<br>0.36<br>5.25<br>0.73<br>0.36<br>2.69<br>0.77<br>0.45                               | rtz_gtensor.c<br>list: 'alpha-<br>: trigonal<br>per and Gruen  | *****Grueneisen<br>rif<br>quarts*                     | file Load              | ad ********   |             |          | ****** | *          |
| ue file<br>ue name<br>ue cryst<br>ue refe:<br>0 464.80<br>695.60<br>207.30<br>796.70<br>1066.5<br>128.10<br>264.30<br>355.70<br>354.00                             | name is<br>of the<br>tal syst<br>rence wa<br>gl<br>0.60<br>0.51<br>3.64<br>0.32<br>02<br>1.21<br>0.57<br>37<br>0.11                 | : qua<br>mode<br>em is<br>venum<br>g3<br>1.19<br>0.36<br>5.25<br>0.73<br>0.36<br>2.69<br>0.77<br>0.45<br>05                         | rtz_gtensor.c<br>list: 'alpha-<br>: trigonal<br>per and Gruen  | *****Grueneisen<br>wif<br>quartz*                     | file Load              | ed ********   |             |          | ****   | *          |
| the file<br>the name<br>the cryst<br>the refer<br>w0<br>464.80<br>695.60<br>207.30<br>796.70<br>1066.5<br>128.10<br>264.30<br>355.70<br>394.00                     | name is<br>of the<br>tal syst<br>rence wa<br>gl<br>0.60<br>0.51<br>3.64<br>0.32<br>02<br>1.21<br>0.57<br>31<br>0.55                 | : qua<br>mode<br>em is<br>venum<br>g3<br>1.19<br>0.36<br>2.69<br>0.73<br>0.45<br>0.45<br>0.69                                       | rtz_gtensor.c<br>list: 'alpha-<br>: trigonal<br>per and Gruen  | *****Grueneisen<br>nif<br>«quarts*                    | file Load              | are:          |             |          |        | *          |
| the file<br>the name<br>the cryst<br>the refer<br>w0<br>464.80<br>695.60<br>207.30<br>796.70<br>1066.5<br>128.10<br>264.30<br>355.70<br>394.00<br>449.70<br>1082.1 | name is<br>of the<br>tal syst<br>rence wa<br>g1<br>0.60<br>0.51<br>3.64<br>0.32<br>02<br>1.21<br>0.57<br>31<br>0.11<br>0.55<br>0.02 | *****<br>mode<br>em is<br>venum<br>g3<br>1.19<br>0.36<br>5.25<br>0.73<br>0.36<br>2.69<br>0.77<br>0.45<br>0.69<br>0.33               | rtz_gtensor.c<br>list: 'alpha-<br>: trigonal<br>per and Gruen  | *****Grueneisen<br>rif<br>quartz*                     | file Load              | are:          |             |          |        | *          |
| w0<br>464.80<br>695.60<br>207.30<br>796.70<br>1066.5<br>128.10<br>264.30<br>355.70<br>394.00<br>449.70<br>1082.1<br>1161.3                                         | name is<br>of the<br>tal syst<br>rence wa<br>gl<br>0.60<br>0.51<br>3.64<br>0.32<br>02<br>1.21<br>0.57<br>31<br>0.11<br>0.55<br>0.05 | : qua<br>mode<br>em is<br>venum<br>g3<br>1.19<br>0.36<br>5.25<br>0.73<br>0.36<br>0.30<br>0.30<br>0.69<br>0.69<br>0.69<br>0.33<br>09 | rtz_gtensor.c<br>list: 'alpha-<br>: trigonal<br>per and Gruen  | ****Grueneisen<br>nif<br>-quarts'                     | file Load              | ed *******    |             |          | ****** |            |
| he file<br>he name<br>he cryst<br>he refer<br>w0<br>464.80<br>655.60<br>207.30<br>796.70<br>1066.5<br>128.10<br>264.30<br>354.00<br>449.70<br>1082.1<br>1161.3     | name is<br>of the<br>tal syst<br>rence wa<br>g1<br>0.60<br>0.61<br>0.62<br>1.21<br>0.57<br>31<br>0.55<br>0.02<br>05                 | : qua<br>mode<br>em is<br>venum<br>g3<br>1.19<br>0.36<br>2.69<br>0.73<br>0.45<br>05<br>0.69<br>0.33<br>09                           | rtz_gtensor.cc<br>list: 'alpha-<br>: trigonal<br>per and Gruen | *****Grueneisen<br>rif<br>quarts*                     | file Load              | ed *******    |             |          |        | *          |

Now the calculation tabs are active. Go to the *Calc Shifts* tab. This lets you calculate the changes in the mode wavenumbers as a result of strains. Just type the strains into the boxes.

If you select *No symmetry-breaking strains* then the program imposes the symmetry of the crystal on the strains, as in the example below. Here the input was e1=0.01 and e3=-.03, and the program imposes the trigonal symmetry of quartz, with e2=e1:

| input strains         e1:       0.01       e2:       0.01000       e3:       -03         e4:       0.0000       e5:       0.0000       e6:       0.0000         Calculate         394.00       0.11      05         449.70       0.55       0.65         1002.1       0.02       0.33         1161.3      05      09         Calculations of mode shifts from strains         ***********************************                                                                                                    |                                |            |                                   |                                                                                                    |                                                                                                    |                                                                                                    |
|----------------------------------------------------------------------------------------------------|--------------------------------|------------|-----------------------------------|----------------------------------------------------------------------------------------------------|----------------------------------------------------------------------------------------------------|----------------------------------------------------------------------------------------------------|
| <pre>     F No symmetry-breaking strains     e1: 0.01    e2: 0.01000    e3: -03     e4: 0.0000    e5: 0.0000    e6: 0.0000</pre>                                                                                                    |                                |            |                                   | 1s                                                                                                    | nput strai                                                                                                    | [ H                                                                                                    |
| e1: 0.01 e2: 0.0100 e3: -03<br>e4: 0.0000 e5: 0.0000 e6: 0.0000<br>Celculate<br>394.00 0.1105<br>449.70 0.55 0.69<br>1082.1 0.02 0.33<br>1161.30509<br>************************************                                                                                                    |                                | ns         | eaking strain                     | o symmetry-br                                                                                                    | N 🤜                                                                                                    |                                                                                                    |
| e4:       0.0000       e5:       0.0000       e6:       0.0000         Calculate         394.00       0.11      05                                                                                                    | e3:03                          | e2: 0      |                                   | 0.01                                                                                                    | e1:                                                                                                    |                                                                                                    |
| ex.       [0.0000]       ex.       [0.0000]       ex.       [0.0000]         association       [calculate]       [calculate]       [calculate]         association       [calculate]       [calculate]       [calculate]         association       [calculate]       [calculate]       [calculate]         association       [calculate]       [calculate]       [calculate]         association       [calculate]       [calculate]       [calculate]         association       [calculate]       [calculate]       [calculate]         association       [calculate]       [calculate]       [calculate]         association       [calculate]       [calculate]       [calculate]         association       [calculate]       [calculate]       [calculate]         association       [calculate]       [calculate]       [calculate]         association       [calculate]       [calculate]       [calculate]         association       [calculate]       [calculate]       [calculate]         association       [calculate]       [calculate]       [calculate]         association       [calculate]       [calculate]       [calculate]         association       [calculate]       [calculate]       [calcula                                                                                                    |                                | o5: 0      | -                                 | 0 0000                                                                                                    | o4 <sup>.</sup>                                                                                                    |                                                                                                    |
| Calculate           394.00         0.11        05           449.70         0.55         0.69           1082.1         0.02         0.33           1161.3        05        09   ***********************************                                                                                                    | eu.  0.0000                    | es. jo.    |                                   | 10.0000                                                                                                    | 61.                                                                                                    |                                                                                                    |
| 394.00 0.1105<br>445.70 0.55 0.69<br>1082.1 0.02 0.33<br>1161.30509<br>***********************************                                                                                                    | 2                              |            |                                   |                                                                                                    |                                                                                                    |                                                                                                    |
| <pre>H35.70 0.53 0.55<br/>1062.1 0.02 0.33<br/>1161.30509</pre>                                                                                                    |                                |            |                                   | 05                                                                                                    | 0.11                                                                                                    | 394.00                                                                                                    |
| <pre>1161.30509 ************************************</pre>                                                                                                    |                                |            |                                   | 0.33                                                                                                    | 0.02                                                                                                    | 1082.1                                                                                                    |
| <pre>************************************</pre>                                                                                                    |                                |            |                                   | 09                                                                                                    | 05                                                                                                    | 1161.3                                                                                                    |
| w0         shift         w           464.80         11.016         475.82           655.60         0.4174         656.02           207.30         17.588         224.86           756.70         12.349         809.05           1066.5         11.945         1078.4           128.10         7.2376         135.34           264.30         3.0523         267.39           355.70         7.0073         362.71           394.00         -1.458         392.54           445.70         4.3621         454.06                                                                                                    | .03000 0.00000 0.00000 0.00000 | .01000 0.0 | to e6): 0.                        | s were (el 1                                                                                                    | t strain                                                                                                    | he inpu                                                                                                    |
| 444.80         11.016         475.82           695.60         0.4174         696.02           207.30         17.558         224.86           796.70         12.349         809.05           1066.5         11.945         1070.4           128.10         7.2376         135.34           264.30         3.0532         267.39           355.70         7.0073         362.71           394.00         -1.458         392.54           445.70         4.3621         454.06                                                                                                    | .03000 0.00000 0.00000 0.00000 | .01000 0.0 | to e6): 0.<br>onal<br>i to the sy | em is: trig<br>em is: trig<br>s correspond                                                                                                    | t strain<br>tal syst<br>t strain<br>0.02000<br>03000                                                                                                    | he inpu<br>he crys<br>he inpu<br>1+e2 =<br>e3 =                                                                                                    |
| 695.60         0.4174         696.02           207.30         17.589         224.36           796.70         12.349         809.05           1066.5         11.945         1070.4           128.10         7.2376         135.34           284.30         3.0923         267.35           355.70         7.0073         362.71           394.00         -1.458         392.54           449.70         4.3621         454.06                                                                                                    | .03000 0.00000 0.00000 0.00000 | .01000 0.0 | to e6): 0.<br>onal<br>i to the sy | em is: trig<br>correspond<br>w                                                                                                    | t strain<br>tal syst<br>t strain<br>0.02000<br>03000<br>shift                                                                                                   | he inpu<br>he crys<br>he inpu<br>1+e2 =<br>e3 =<br>w0                                                                                                    |
| 207.30 17.558 224.86<br>796.70 12.349 805.05<br>1066.5 11.945 1078.4<br>128.10 7.2376 135.34<br>264.30 3.0523 267.35<br>355.70 7.0073 362.71<br>354.00 -1.458 352.54<br>449.70 4.3621 454.06                                                                                                    | .03000 0.00000 0.00000 0.00000 | .01000 0.0 | to e6): 0.<br>onal<br>i to the sy | w were (el 1<br>em is: trigues correspond<br>w<br>.6 475.82                                                                                                    | t strain<br>tal syst<br>t strain<br>0.02000<br>03000<br>shift<br>11.02                                                                                          | he inpu<br>he crys<br>he inpu<br>1+e2 =<br>e3 =<br>w0<br>464.80                                                                                                    |
| 796.70 12.349 809.05<br>1066.5 11.945 1078.4<br>128.10 7.2376 135.34<br>24.30 3.0523 267.39<br>355.70 7.0073 362.71<br>334.00 -1.458 352.54<br>445.70 4.3621 454.06                                                                                                    | .03000 0.00000 0.00000 0.00000 | .01000 0.0 | to e6): 0.<br>onal<br>i to the sy | w<br>em is: trig<br>s correspond<br>w<br>.6 475.82<br>4 696.02                                                                                                    | t strain<br>tal syst<br>t strain<br>0.02000<br>03000<br>shift<br>11.00<br>0.41                                                                                  | he inpu<br>he crys<br>he inpu<br>1+e2 =<br>e3 =<br>w0<br>464.80<br>695.60                                                                                                    |
| 1006.0 11.730 1070.4<br>128.10 7.2376 135.34<br>264.30 3.0923 267.39<br>355.70 7.0073 362.71<br>354.00 -1.458 392.54<br>449.70 4.3621 454.06                                                                                                    | .03000 0.00000 0.00000 0.00000 | .01000 0.0 | to e6): 0.<br>onal<br>d to the sy | w<br>w<br>4 6 475.82<br>8 224.86                                                                                                    | t strain<br>stal syst<br>0.02000<br>03000<br>shift<br>11.0<br>0.41<br>17.55                                                                                     | he inpu<br>he crys<br>he inpu<br>1+e2 =<br>e3 =<br>w0<br>464.80<br>695.60<br>207.30                                                                                           |
| 24.30 3.0523 267.35<br>355.70 7.0073 362.71<br>394.00 -1.458 392.54<br>449.70 4.3621 4.54.06                                                                                                    | .03000 0.00000 0.00000 0.00000 | .01000 0.0 | to e6): 0.                        | w<br>w<br>475.82<br>4 696.02<br>8 224.86<br>9 809.05                                                                                                    | nt strain<br>stal sys:<br>stal sys:<br>0.02000<br>03000<br>shift<br>11.0<br>0.41<br>17.5<br>12.3<br>12.3                                                        | he inpu<br>he crys<br>he inpu<br>1+e2 =<br>e3 =<br>w0<br>464.80<br>695.60<br>207.30<br>796.70                                                                                 |
| 355.70 7.0073 362.71<br>394.00 -1.458 392.54<br>49.70 4.3621 454.06                                                                                                    | .03000 0.00000 0.00000 0.00000 | .01000 0.0 | to e6): 0.                        | W<br>(6 475.82<br>4 696.02<br>8 224.86<br>9 809.05<br>5 1078.4<br>(135.94                                                                                                    | tal syst<br>stal syst<br>0.02000<br>03000<br>shift<br>11.0<br>0.41<br>17.5<br>12.3<br>11.9<br>7 22                                                              | he inpu<br>he crys<br>he inpu<br>1+e2 =<br>e3 =<br>w0<br>464.80<br>695.60<br>207.30<br>796.70<br>1066.5                                                                       |
| 394.00 -1.458 392.54<br>449.70 4.3621 454.06                                                                                                    | .03000 0.00000 0.00000 0.00000 | .01000 0.0 | to e6): 0.                        | W<br>em is: trig<br>s correspond<br>6 475.82<br>4 696.02<br>8 224.86<br>9 809.05<br>5 1078.4<br>6 135.34<br>3 267 39                                                                                                    | at strain<br>(t strain<br>0.0200<br>03000<br>shift<br>11.00<br>0.41<br>17.55<br>12.3<br>11.9<br>7.23<br>3.09                                                    | he inpu<br>he crys<br>he inpu<br>1+e2 =<br>e3 =<br>w0<br>464.80<br>695.60<br>207.30<br>796.70<br>1066.5<br>128.10<br>204.30                                                   |
| 449.70 4.3621 454.06                                                                                                    | .03000 0.00000 0.00000 0.00000 | .01000 0.0 | to e6): 0.                        | w<br>w<br>correspond<br>w<br>correspond<br>w<br>correspond<br>w<br>correspond<br>w<br>correspond<br>w<br>correspond<br>w<br>correspond<br>correspond<br>correspond<br>correspond<br>w<br>correspond<br>correspond<br>cor | at strain<br>stal sys:<br>at strain<br>0.02000<br>shift<br>11.00<br>0.41<br>17.55<br>12.34<br>11.94<br>7.23<br>3.092<br>7.00                                    | he inpu<br>he crys<br>he inpu<br>1+e2 =<br>e3 =<br>w0<br>464.80<br>695.60<br>207.30<br>796.70<br>1066.5<br>128.10<br>264.30<br>355.70                                         |
| a consete construction and construction of the construction of the | .03000 0.00000 0.00000 0.00000 | .01000 0.0 | to e6): 0.                        | W<br>475.82<br>4 676.82<br>4 676.82<br>4 676.02<br>8 224.86<br>9 809.05<br>5 1078.4<br>6 135.34<br>3 267.39<br>3 362.71<br>8 392.54                                                                                                    | tt strain<br>(tal sys)<br>(tal sys)<br>(tal strain<br>0.02000<br>03000<br>(shift<br>11.00<br>0.41<br>17.51<br>12.33<br>11.59<br>7.23<br>3.051<br>7.001<br>-1.44 | he inpu<br>he crys<br>he inpu<br>1+e2 =<br>e3 =<br>w0<br>464.80<br>695.60<br>207.30<br>796.70<br>1066.5<br>128.10<br>264.30<br>355.70<br>354.00                               |
| 1082.1 10.280 1092.4                                                                                                    | .03000 0.00000 0.00000 0.00000 | .01000 0.0 | to e6): 0.                        | v<br>em is: trig<br>s correspond<br>6 475.82<br>4 696.02<br>8 224.86<br>9 809.05<br>5 1078.4<br>6 135.34<br>4 267.39<br>3 362.71<br>8 392.54<br>1 454.06                                                                                                    | <pre>it strain it strain it strain it strain 0.0200003000 shift 11.00 0.41 17.55 12.34 11.9 7.23 3.095 7.00 -1.44 4.365</pre>                                   | he inpu<br>he crys<br>he inpu<br>1+e2 =<br>e3 =<br>w0<br>464.80<br>695.60<br>207.30<br>796.70<br>1066.5<br>128.10<br>264.30<br>355.70<br>355.70<br>449.70                     |
| 1161.3 -1.974 1159.3                                                                                                    | .03000 0.00000 0.00000 0.00000 | .01000 0.0 | to e6): 0.                        | W<br>6 475.82<br>4 696.02<br>8 204.86<br>9 805.05<br>5 1078.4<br>6 135.34<br>3 362.73<br>3 362.73<br>3 362.54<br>1 454.06<br>0 1052.4                                                                                                    | tt strain<br>ttal syst<br>tt strain<br>0.02000<br>03000<br>shift<br>11.00<br>0.41'<br>17.55;<br>12.33<br>11.9'<br>7.00'<br>7.00'<br>-1.44<br>4.36'<br>10.21'    | he inpu<br>he crys<br>he inpu<br>1+e2 =<br>e3 =<br>w0<br>464.80<br>695.60<br>207.30<br>796.70<br>1066.5<br>128.10<br>264.30<br>355.70<br>354.00<br>445.70<br>1082.1           |
|                                                                                                    | .03000 0.00000 0.00000 0.00000 | .01000 0.C | to e6): 0.                        | w vere (e)<br>em is: trig<br>s correspond<br>4 696.02<br>4 696.02<br>8 224.86<br>9 809.05<br>5 1078.4<br>4 135.34<br>3 267.39<br>3 362.71<br>3 392.54<br>1 454.06<br>0 1092.4<br>4 1159.3                                                                                                    | at strain<br>stal syst<br>t strain<br>0.02000<br>03000<br>shift<br>11.00<br>7.23<br>3.09<br>7.000<br>-1.44<br>4.36<br>(0.21<br>-1.9                             | he inpu<br>he crys<br>he inpu<br>1+e2 =<br>e3 =<br>w0<br>464.80<br>695.60<br>207.30<br>796.70<br>1066.5<br>128.10<br>264.30<br>355.70<br>394.00<br>449.70<br>1082.1<br>1161.3 |

The *Calc strains* tab of the stRAinMAN GUI allows the user to calculate the strains in a crystal from the measured changes in wavenumbers of several modes.

The GUI lists the first six modes from your Grüneisen file. If you did not measure all of them, just select the measured modes with the tick boxes. Insert the measured changes in mode wavenumbers into the boxes, and hit the *Calculate* button:

| 😇 stRAinMAN: version 2.03 of 3-March-2022 — 🛛                                                                   | ×       |
|----------------------------------------------------------------------------------------------------|---------|
| Load Gruenesien Calc Strains Calc Shifts Settings Info                                                          |         |
|                                                                                                    | 1       |
| Lines was an entropy to the static factor and an information of the instantion of the state of the state of the |         |
| Here you can calculate the strains from measured shifts in mode wavenumbers                                     |         |
| [ Input mode shifts                                                                                             |         |
| 465 mode: 19 696 mode: 13.5 7 207 mode: 42.5                                                                    |         |
|                                                                                                    |         |
| 797 mode: 0.00                                                                                                  |         |
| Read shifts from File Calculate                                                                                 |         |
| 464 80 11 016 475 82                                                                                            |         |
| 695.60 0.4174 696.02                                                                                            |         |
| 207.30 17.558 224.86                                                                                            |         |
| 796.70 12.349 809.05                                                                                            |         |
| 1066.5 11.945 1078.4                                                                                            |         |
| 128.10 7.2376 135.34                                                                                            |         |
| 264.30 3.0923 267.39                                                                                            |         |
| 355.70 7.0073 362.71                                                                                            |         |
| 394.00 -1.458 392.54                                                                                            |         |
| 449.70 4.3621 454.06                                                                                            |         |
| 1082.1 10.280 1092.4                                                                                            |         |
| 1161.3 -1.974 1159.3                                                                                            |         |
| The input modes used were: 464.800 695.600 207.800 1066.50<br>With shifts: 19.0000 13.5000 42.5000 9.00000      | ei<br>S |
| The crystal system is: trigonal                                                                                 |         |
| therefore only el+e2 and e3 can be determined:                                                                  |         |
| el+e2 = -0.0210(8) e3 = -0.0244(5) Vstrain = -0.0454(4)<br>Chi-squared = 0.07                                   |         |
| The variance-covariance matrix x 1056 is:<br>0.5952437216<br>37216 0.27256                                      |         |
| The correlation between e1+e2 and e3 is -92.%                                                                   |         |
|                                                                                                    |         |
| www.rossangel.net                                                                                               | A       |
| leady                                                                                                    |         |

The strains are listed in the output window. If you have input more mode shifts (in this example 4) than the number of independent strain components (2 for quartz) then you will see some additional information in the output as shown here:

- Estimated uncertainties on the strains, as calculated by least-squares.
- The chi-squared value of the least-squares fit of the strains.
- If there are only two strains, the variance-covariance matrix and the % correlation between the strain values.

If you have measured a lot of Raman spectra, you can put the changes in Raman mode wavenumbers into a *peak-shift* data file.

- The format of this file is described at the end of this document.
- The *peak-shift* data file can also include the uncertainties in the peak shifts. They will be used to weight the least-squares determination of the strains.
- The file quartzshifts.dat shows you the file format without the uncertainties for the shifts.
- The file quartzshifts\_esds.dat shows you the file format with the uncertainties for the shifts.

First, open a log file to record the results: go to the Settings tab.

To read the shifts from a *peak-shift* data file and calculate the strains, return to the *Calc\_strains* tab, and push the *Read shifts from File* button. After opening the file, you will see the strains calculated for every spectrum in the file:

| 1                                                                              |                                          |              |               |         |
|--------------------------------------------------------------------------------|------------------------------------------|--------------|---------------|---------|
| Load Gruenesien Calc Strains Calc Shifts S                                     | Settings]Info]                           |              |               |         |
| Here you can calculate the strains from m                                      | neasured shifts in mode wavenumbe        | rs           |               |         |
| - Input mode shifts                                                            |                                          |              |               |         |
|                                                                                |                                          |              |               |         |
| 465 mode: 19 🖌                                                                 | 696 mode: 13.5 🛛 🗠                       | 207 mode: ·  | 42.5          |         |
| 797 mode: 0.00 🗖                                                               | 1067 mode: 9.00 🔽                        | 128 mode:    | 0.00          |         |
| Read shifts from File                                                          | Calculate                                |              |               | _       |
| therefore only el+e2 and e3 can be det                                         | ermined:                                 |              |               |         |
| Chi-squared = 0.07                                                             | Vstrain = -0.0454(4)                     |              |               |         |
| The variance-covariance matrix x 1056<br>0.5992437216<br>37216 0.27256         | is:                                      |              |               |         |
| The correlation between el+e2 and e3                                           | 15 -92.%                                 | file ******* | ***********   | ******* |
| Carcarabion Dr                                                                 | solution from mode shirtes in a          |              |               |         |
| Successfully opened file with measured Named C:\Users\rjangel\Documents\RJA_So | shifts<br>ftware\stRAinMAN\distribution\ | examples\qua | artzshifts_es | ds.dat  |
| fitle on the file: Quartz shifts with                                          | esds for calculating strains             |              |               |         |
| The erustal sustem is: trigonal                                                |                                          |              |               |         |
| Esds of shifts are being used to weight                                        | least-squares                            |              |               |         |
|                                                                                |                                          |              |               |         |
| Modes: w0 and shifts                                                           | 129 10 01402 of Wetra                    | in corre     | abi 2         |         |
| ample 102: 22 200 19 000 51 900 6 8000                                         | 13 100 - 0 0397 -0 0201 -0 05            | 98 -92 1     | 0.03          |         |
| sample 41a: 23.100 18.200 53.200 5.0000                                        | 12.000: -0.0454 -0.0179 -0.06            | 33 -97.1     | 3.69          |         |
| missing sh: 21.300 no val 49.500 7.2000                                        | 15.000: -0.0322 -0.0232 -0.05            | 54 -97.5     | 4.90          |         |
| ample 102: 22.100 18.900 52.200 7.0000                                         | 13.000: -0.0396 -0.0203 -0.05            | 99 -93.5     | 0.09          |         |
| *****For more details of the results,                                          | open a logfile                           |              |               |         |
| 2                                                                              |                                          |              |               | 1       |
| RA-MAN                                                                         |                                          |              |               | Y       |
|                                                                                |                                          |              |               |         |

More results from the calculation, including the esd's of the strains, are written into the log file.

## Peak-shifts Data File Format

As described in the worked example, peak-shift data can be provided to the program in a text file, and the strains corresponding to each set of shifts will be calculated. The data can be cutand-pasted from an Excel spreadsheet (or other software) directly into a text file.

#### Data file format

The old datafile format without esd's will still work. It looks like this:

| 问 quartz_Gillio - Copy.dat - Notepad 🛛 — 🛛 🛛 🗶 |     |
|------------------------------------------------|-----|
| <u>File Edit Format View H</u> elp             |     |
| title: Quartz - Gilio Dec 2018: Instrument     | ^   |
| w0: 128 206 265 464 1083 1165<br>shifts:       |     |
| 0.74 3.68 0.80 1.58 0.78 -1.07                 |     |
|                                                | ~   |
| < >>                                           | -11 |

Keywords are distinguished by having a colon ':' at the end.

All data files must have the first three lines:

- Title:
- w0: Approximate values of wavenumbers of the lines under zero strain. These must be within 1 or 2 wavenumbers of the values in your *cif* with the Grüneisen tensor information. The numbers from this line are not used in any calculations, they are only used to identify which tensor components to use from the *cif*.
  - The order of the shifts in each data line in this file must be the same as the order of the modes in this line.
  - The order of modes here does not have to be the same as the order in which they appear in your Grüneisen *cif*.
- Shifts: This indicates the start of the data lines.

Each of the following lines contain the data of peak shifts from one Raman spectrum:

- One line per set of shifts.
- Each line should contain the shifts of modes in the same order as those in the line w0:

Optional features that you can use in the data file are illustrated below:

• Missing values can be indicated by a text string with no spaces inside it. For example, the file shown below has the value for the 696 shift missing from the 3<sup>rd</sup> data line, indicated by the text 'nv'.

• Data can be labelled by text at the end of the line, following a #. It is not required to label data lines.

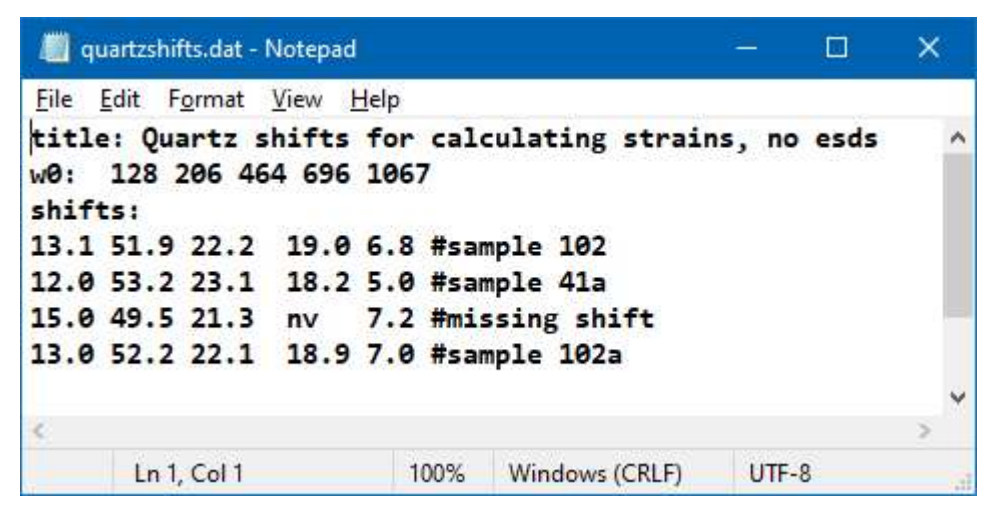

If you want to use the esd's in the mode shifts, add the word 'esds:' after the word 'shifts:' (note that both words **must** have a colon after them as shown below).

And then on each line, list the esd of each shift after the value of the shift, so each line of data has shift, esd, shift, esd, ......

| 📗 quartzshifts_esds.dat - Notepad                                                                                                    | <u>ain</u> |    | ×    |
|----------------------------------------------------------------------------------------------------|------------|----|------|
| <u>File Edit Format View H</u> elp                                                                                                    |            |    |      |
| title: Quartz shifts with esds for calculating strains<br>w0: 128 206 464 696 1067<br>shifts: esds:<br>13.1 0.5 51.9 0.5 22.2 0.5 19.0 0.5 6.8 0.5 #sample 102<br>12 0 0 5 53 2 0 7 23 1 0 3 18 2 3 0 5 0 1 0 #sample 41a |            |    | ^    |
| 15.0 0.7 49.5 0.8 21.3 0.5 * * 7.2 1.5 #missing shif<br>13.0 0.6 52.2 0.8 22.1 0.7 18.9 0.9 7.0 0.9 #sample 102a                                                                                                    | ft         |    | ~    |
| Ln 1, Col 31 100% Windows (CRLF)                                                                                                    | UTF        | -8 | - 11 |

You can still have as many measurements or spectra as you like in one file, with one spectrum per line.

Note that if you have missing data (e.g. the  $3^{rd}$  data line) you need *two* text strings to indicate the missing shift *and* the missing esd. In the example the first \* is for the missing shift of the 696 line, the second \* for the missing esd.

You must input esd's for *every* shift, if you use this option to read esd's.

The program will then use the esd's to weight the shift data in the least-squares determination of the strains.